Acceso a video explicativo https://youtu.be/2qK8jlkejyo

 $\Rightarrow$  En primer lugar deben REGISTRARSE.

⇒ Una vez registrados, ingresan a TAD, colocan los datos requeridos en la pantalla e ingresan con su número de DNI y número de trámite (el que figura en su DNI) o clave fiscal.

Luego:

⇒ Seleccionan "Facultad de Psicología" en el margen izquierdo y luego el trámite
 "Mesa de Entradas de la Facultad de Psicología".

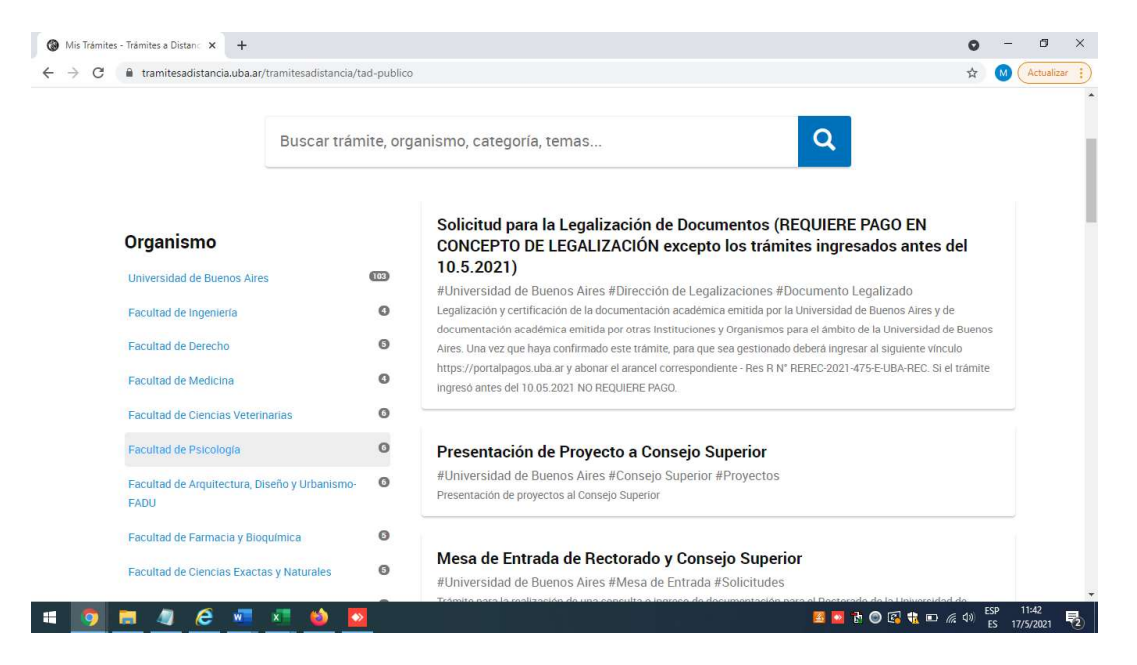

| <ul> <li></li></ul>                                                                                                    | Mis Trámites - Trámites a Distanc × +                                                                     |                                      | ٥                                                                                                    | - | ٥          | × |
|----------------------------------------------------------------------------------------------------|----------------------------------------------------------------------------------------------------|--------------------------------------|----------------------------------------------------------------------------------------------------|---|------------|---|
| Subscience   Busca to trainite por Nombre, Organismo o Temática relacionada. Los trainites con el locon el locon el locon el mismo es pago.   Buscar trámite, organismo, categoría, temas     Buscar trámite, organismo, categoría, temas     Organismo     Iniversidad de Buenos Aires     Facultad de Ingenieria     Facultad de Derecho     Mostrando 6 a 6 de 6-ver:     Subtrando 6 a 6 de 6-ver:     Categoría     Facultad de Diencios     Facultad de Diencios     Facultad de Diencista Veterinanis <th>← → C</th> <th>tancia/tad-publico</th> <th>\$</th> <th>M</th> <th>Actualizar</th> <th></th>                                                                                                    | ← → C                                                                                                    | tancia/tad-publico                   | \$                                                                                                    | M | Actualizar |   |
| Buscar trámite, organismo, categoría, temas   Organismo   Universidad de Buenos Aires   Facultad de Ingenieria   Facultad de Derecho   Facultad de Medicina   Facultad de Clencias Veterinarias   Facultad de Psicología   Facultad de Psicología   Facultad de Psicología                                                                                                    | <b>Trámites</b><br>Busca tu trámite por Nombre, Organismo o<br>Los trámites con el ícono 🚱 indican que el | Temática relaciona<br>mismo es pago. | ada.                                                                                                    |   |            |   |
| Organismo   Universidad de Buenos Aires   Universidad de Buenos Aires   Facultad de Ingeniería   Facultad de Medicina   Facultad de Clencias Veterinarias   Facultad de Psicología   Facultad de Psicología   Facultad de Psicología                                                                                                    | Buscar                                                                                                    | r trámite, org                       | anismo, categoría, temas                                                                                                    |   |            |   |
| Facultad de Derecho     Image: Constrainto 6 a 6 de 6-vec:     Image: Constrainto 6 a 6 de 6-vec:     Image: Constrainto 6 de 6-vec:     Image: Constrainto 6 de 6-vec: </th <th>Organismo<br/>Universidad de Buenos Aires<br/>Facultad de Ingeniería</th> <th>0</th> <th>Mesa de Entrada de la Facultad de Psicología<br/>#Universidad de Buenos Aires #Facultad de Psicología #Mesa de Entrada<br/>Trámite para la realización de una consulta o ingreso de documentación para la Facultad de Psicología de la<br/>Universidad de Buenos Aires.</th> <th></th> <th></th> <th></th> | Organismo<br>Universidad de Buenos Aires<br>Facultad de Ingeniería                                        | 0                                    | Mesa de Entrada de la Facultad de Psicología<br>#Universidad de Buenos Aires #Facultad de Psicología #Mesa de Entrada<br>Trámite para la realización de una consulta o ingreso de documentación para la Facultad de Psicología de la<br>Universidad de Buenos Aires. |   |            |   |
| Facultad de Psicología                                                                                                    | Facultad de Derecho<br>Facultad de Medicina<br>Facultad de Ciencias Veterinarias                          | 0                                    | Mostrando 6 a 6 de 6-ver: 5 • Constraint of a 6 de 6-ver: 5 • Siguiente >                                                                                                    |   |            |   |
|                                                                                                    | Facultad de Psicología                                                                                    | GT                                   |                                                                                                    |   |            |   |

A continuación:

⇒Primera pantalla: muestra sus datos.

⇒Segunda pantalla: tienen dos opciones:

A) Datos del trámite:

Deben seleccionar COMPLETAR, y consignar "los motivos del trámite", por el momento no hay "motivos" para seleccionar, sino que deberán escribir. Abajo del ejemplo se adjunta la nómina de los mismos:

| M Habilitación I: x 🔞 Mis Trámites - X 🔕 Urbana Play 1 X 😰 (2) WhatsApp X 🕲 Resoluciones: X 🕲 REDEC-2021 - X 🕲 GEDO 54.21, X 🕲 Descargar arc: X | + 0             | -                 | ٥             | ×  |
|----------------------------------------------------------------------------------------------------|-----------------|-------------------|---------------|----|
| ← → C 🔒 tramitesadistancia.uba.ar/tramitesadistancia/dctramite:idTipoTramite=115                                                                | 4               | <b>O</b>          | Actualizar    | :) |
| Maria                                                                                                    | Florencia IBARR | A 🖛               |               |    |
| Mesa de Entrada de la Facultad de Psicología                                                                                                    |                 |                   |               |    |
|                                                                                                    |                 |                   |               | l  |
|                                                                                                    |                 |                   |               | l  |
| Adjuntá documentación:                                                                                                    |                 |                   |               | l  |
| Los documentos marcados con 🖛 son obligacinos.                                                                                                  |                 |                   |               |    |
| Datos del Trámite *                                                                                                    |                 |                   |               |    |
| Motivo del trámite                                                                                                    |                 |                   |               |    |
|                                                                                                    |                 |                   |               |    |
| GUARDAR                                                                                                    |                 |                   |               | ÷  |
| IMG_8820 (2).jpg ^ 🔁 CARGOS QUE FALxlsx ^                                                                                                    |                 | Mostra            | r todo        | ×  |
|                                                                                                    | 🝓 📾 🌾 ሳ) 🖁      | ESP 16<br>ES 5/4/ | :54<br>2021 - | b  |

1- Licencias por maternidad

- 2- Licencias por enfermedad
- 3- Licencias por razones particulares
- 4- Licencias por cargo de mayor jerarquía
- 5- Solicitud de plantel rentado
- 6- Solicitud de plantel ADH
- 7- Renuncias
- 8- Planificación horarios y designaciones

## B) Adjuntar documentación Suben las planillas o notas.

| M Habilitación (: x 🕲 Mis Trámítes · x 🕑 Urbana Play ( x   0 (1) WhatsApp x   0 Resoluciones x   0 REDEC-2021 · x   0 GEDO 5.4.2.1. x   3 Descargar art: x   +                                                                                                    | 0 | - 0          | ×     |
|----------------------------------------------------------------------------------------------------|---|--------------|-------|
| ← → C 🔒 tramitesadistancia.uba.ar/tramitesadistancia/dctramiteidTipoTramite=115                                                                                                    | ☆ | M (Actualiz  | tar : |
| Adjuntá documen       Subir información       ×         Tamaño máximo de 20MB. Extensiones permitidas: pdf, doc, docx, xlsx, jpg,       jpeg, png, bmp, gif, tiff, tif, html, dwf.         Datos del Trámite       ADJINTAR DE PC       MIS DOCUMENTOS ADJUNTOS         Motivo del tra |   |              |       |
| Adjuntar Documentación 🔍 ADJUNTAR                                                                                                    |   |              |       |
|                                                                                                    |   | ^            |       |
| IMG_8820 (2),jpg ^ 🔁 CARGOS QUE FALxtsx ^                                                                                                    |   | Mostrar todo | ×     |

⇒Se CONFIRMA el trámite y se genera el expediente, ven el número de expediente y visualizan los pasos realizados por ustedes. Al clickear en cada registro, visualizarán todos los archivos que se generaron y ya forman parte del expediente:

📓 🔯 🕕 🕄 🏶 🍘 🥻 🖓 🔛 🐻 👘

Ejemplo:

🛤 🧕 🧶 🗮 🦉 🖉

GD- (77xxxxxxxxxx) - planilla o nota subida

**IF-** (22xxxxxxxxxxxxx) el motivo, que habían cargado al inicio (ejemplo: licencia por maternidad)

PV- (33xxxxxxxxxxxx) Visualizaran la carátula del expediente

Así se termina de realizar el expediente, y se envía a Mesa de Entradas, Mesa de Entradas luego enviará los expedientes ya iniciados a las áreas correspondientes.

En la sección "MIS TRÁMITES" podrán realizar el seguimiento de los trámites generados y el estado de estos.

Por consultas pueden dirigirse a la Mesa de Ayuda de TAD o al mail de la Subsecretaría de Docencia: <u>subsecretariadocenciacovid@gmail.com</u>